- 1、通过图书馆主页"电子资源-外文数字资源"打开"Elsevier ScienceDirect"
- 2、点击页面右上角的"Sign in"

| ScienceDirect                                                                                                    |  | Journals & Book | s 🥐 | Register Sig | gn in |
|----------------------------------------------------------------------------------------------------|--|-----------------|-----|--------------|-------|
| Search for peer-reviewed journals, articles, book chapters and open access content.           Keywords         Author name         Journal/Dook title         Volume         Issue         Pag         Q         Advanced search |  |                 |     |              |       |

3、在打开的页面右侧点击"Other institution"

| Sign in Create an account       | Sign in via your institution                  |
|---------------------------------|-----------------------------------------------|
| Email / Username                | > OpenAthens                                  |
| Password                        | > Other institution<br>Recent Institutions    |
| Remember me                     | Anhui University Of Science And<br>Technology |
| Forgotten username or password? |                                               |
| Sign in >                       |                                               |

4、在下拉菜单中选择"China CERNET Federation (CARSI)"

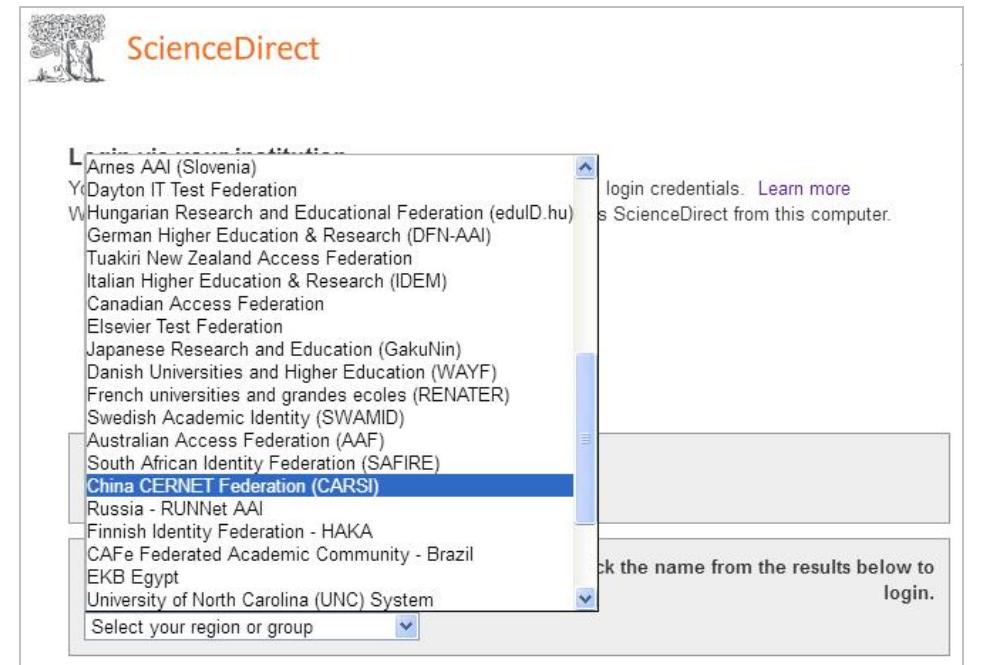

- 4、在打开的机构清单中找到"Anhui University of Science And Technology",并单击
  - Xi'an University of Posts and Telecommunications
  - Anhui University Of Science And Technology
- Lanzhou University

5、输入本人的校园网账号、密码(初始密码为身份证号末尾8位中的前7位)

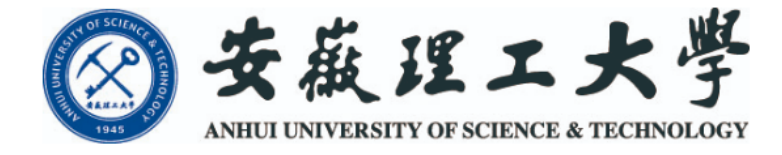

登录到 Elsevier

| 素号 |  |  |  |
|----|--|--|--|
|    |  |  |  |
|    |  |  |  |
|    |  |  |  |
|    |  |  |  |
| 窑码 |  |  |  |
| 密码 |  |  |  |
| 密码 |  |  |  |

🔲 不保存账号信息

🔲 清除历史授权信息

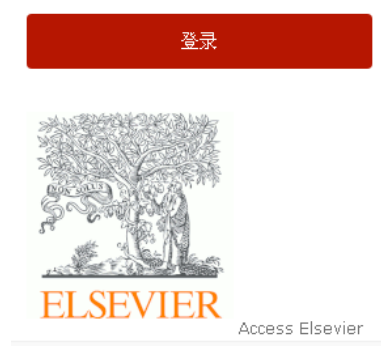

6、在下图中点击"同意",即可完成登录

Additional information about the service

| 将向服务机构提供如下信息:                                                               |                                                           |                                         |  |  |
|-----------------------------------------------------------------------------|-----------------------------------------------------------|-----------------------------------------|--|--|
| eduPersonEntitlement<br>eduPersonPrincipalName<br>eduPersonScopedAffiliatio | urn:mace:dir:enti<br>1987036@aust.en<br>faculty@aust.edu. | tlement:common-lib-terms<br>du.cn<br>cn |  |  |
| Data privacy information of                                                 | the service                                               |                                         |  |  |
| 如果您继续,上述信息将与服务共                                                             | 共享。 您是否同意在每次访问时                                           | 向服务发布这些信息 <b>?</b>                      |  |  |
| 请选择信息释放期限:                                                                  |                                                           |                                         |  |  |
| ○ 在下次登录时再询问我                                                                |                                                           |                                         |  |  |
| • 我同意本次发送的信息。                                                               |                                                           |                                         |  |  |
| ● 如果提供给服务机构的信息发生变化再询问我                                                      |                                                           |                                         |  |  |
| • 我同意以后自动将相同的信息发送给这个服务机构。                                                   |                                                           |                                         |  |  |
| ○ 不要再询问我                                                                    |                                                           |                                         |  |  |
| <ul> <li>我同意将我的全部信息释放给所有服务机构。</li> </ul>                                    |                                                           |                                         |  |  |

您可以在登录页上的复选框中随时撤销此设置。

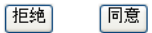